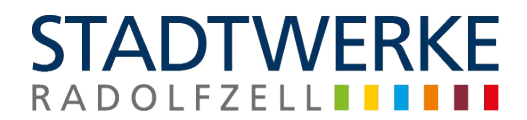

## Anleitung zur Automatisierten-Planauskunft

### Inhalt

| Anleitung zur Automatisierten-Planauskunft                                           | . 1 |
|--------------------------------------------------------------------------------------|-----|
| Benutzerkonto anlegen                                                                | . 2 |
| Bestimmungen Akzeptieren                                                             | . 3 |
| Anmeldung                                                                            | . 5 |
| Datenschutzerklärung, Nutzungsvereinbarung und Merkheft für Baufachleute Akzeptieren | . 5 |
| Gebiet wählen                                                                        | . 6 |
| Anfrageparameter wählen                                                              | . 7 |
| Druckbereich festlegen                                                               | . 8 |
| Zusammenfassung                                                                      | . 9 |

## STADTWERKE RADOLFZELL

#### Benutzerkonto anlegen

Vor der erstmaligen Benutzung müssen Sie sich kostenlos registrieren. Hierzu benutzen Sie bitte den Button "Benutzer anlegen".

| Automatisierte Planauskunft |                                                                                                    |                                                                                                    |  |  |  |
|-----------------------------|----------------------------------------------------------------------------------------------------|----------------------------------------------------------------------------------------------------|--|--|--|
| Anmelden                    | Gebiet wählen                                                                                                    | Anfrageparameter wählen Zusammenfassung Plananfrage                                                                                                    |  |  |  |
|                             | PLANAUSKUNFT SERVICE         Benutzer / E-Mail         Benutzer / E-Mail         Passwort         Passwort         Menelden         Wenn Sie kein Benutzerprofil besitzen<br>können Sie hier eines erstellen:         Wenn Sie kein Benutzerprofil besitzen<br>können Sie hier eines erstellen:         Image: Benutzer anlegen         Passwort vergessen | HERZLICH WILLKOMMEN BEI DER AUTOMATISIERTEN PLANAUSKUNFT DER STADTWERKE RADOLFZELL.         Image: Stadtwerke Radolfzell         Image: Stadtwerke Radolfzell         Image: |  |  |  |
|                             |                                                                                                    | S SCHRITTE 2U IHRER LEITUNGSAUSKUNFT  1. Erstellen Sie ein neues Benutzerprofil 2. Navigieren Sie sich auf Ihr Gebiet 3. Füllen Sie alle ortorderlichen Felder aus und setzen Ihren Plotrahmen auf der Karte 4. Kontrollieren Sie lithe Angaben in einer Zusammenfassung 5. Laden Sie die gewünschten Platen und Informationen herunter. KONTAKT FÜR STÖRUNGEN UND AUSKUNFT Stadtwerke Radolfzeil GmbH                                                                                                    |  |  |  |

Es erscheint daraufhin die Eingabemaske für Ihre Benutzerdaten. Bitte füllen Sie nun die Felder entsprechend aus. Die mit \* gekennzeichneten Felder sind Pflichtfelder und müssen angegeben werden.

| NEUEN ACCOUNT ANLEGEN |                         |  |  |  |
|-----------------------|-------------------------|--|--|--|
| ACCOUNTDATEN          |                         |  |  |  |
| E-Mail:*              | max.mustermann@firma.de |  |  |  |
| BENUTZERDATEN         |                         |  |  |  |
| Anrede:               | Herr 💌                  |  |  |  |
| Titel:                | Dr.                     |  |  |  |
| Vorname:*             | Max                     |  |  |  |
| Nachname:*            | Mustermann              |  |  |  |
| Straße, Hausnr.:*     | Musterstr. 1            |  |  |  |
| Piz:*                 | 12345                   |  |  |  |
| Ort:*                 | Musterstadt             |  |  |  |
| Firma:*               | Muster GmbH             |  |  |  |
| Telefon:              |                         |  |  |  |
|                       | * = Pflichtfeld         |  |  |  |
| Captcha:              |                         |  |  |  |
| Abbrechen             | Registrieren            |  |  |  |

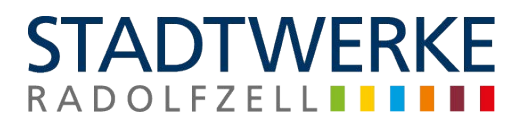

#### Bestimmungen Akzeptieren

Um die Registrierung abzuschließen, ist es erforderlich die Dokumente: Datenschutzerklärung, Nutzungsvereinbarung und das Merkheft für Baufachleute zu lesen und zu akzeptieren.

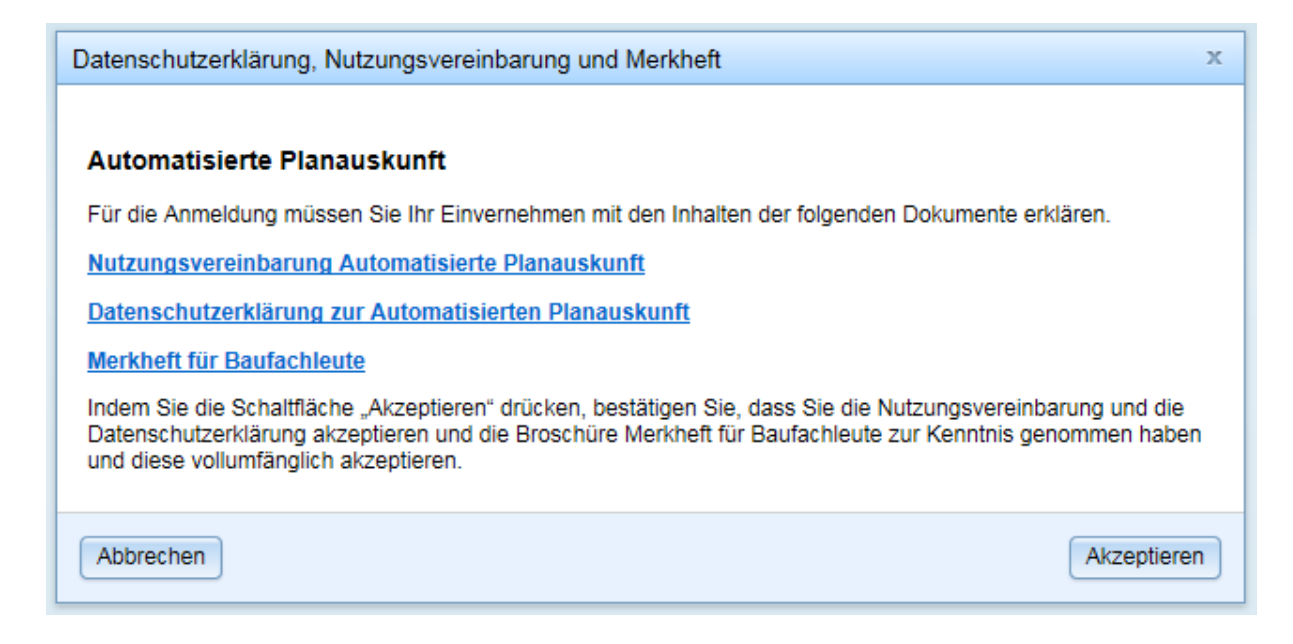

#### Nach dem Akzeptieren erscheint folgende Meldung.

Gleichzeitig wird eine Mail an Ihre soeben angegebene E-Mail Adresse versandt.

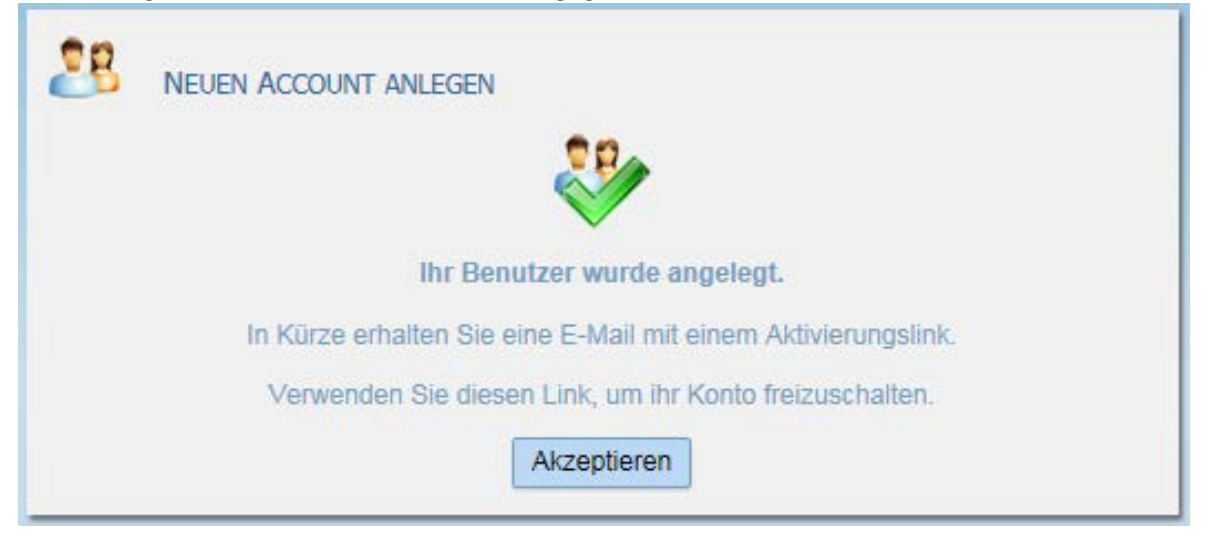

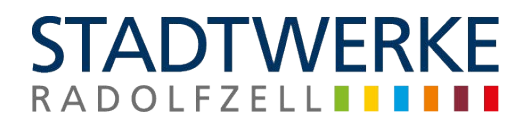

# Bitte verwenden Sie den Link in der empfangenen E-Mail, um das Konto freizuschalten und das Passwort zu vergeben.

Sehr geehrter Herr Max Mustermann,

es wurde ein Benutzeraccount für Sie angelegt: Benutzer: 1562663790089

Bitte bestätigen Sie Ihre Anmeldung über folgenden Link: https://online-planauskunft.stadtwerke-radolfzell.de/apak/?tasktype=activate\_user&task=1ce2b7ef-5a0e-4a36-bbb2-5072762f4d66

Bitte beachten Sie in der Anlage unser Merkheft für Baufachleute, welches bindend für Sie ist.

Bei Fragen zu Auskünften oder Problemen mit der Anwendung wenden Sie sich bitte an: mailto:planauskunft@stadtwerke-radolfzell.de

#### Bitte beachten Sie, daß Ihr Passwort mindestens 6 Zeichen lang sein muss.

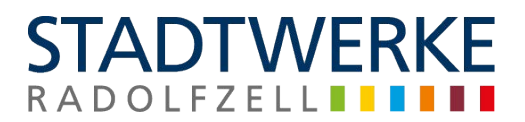

#### Anmeldung

Nach der erfolgreichen Registrierung können Sie sich mit Ihren Benutzerdaten anmelden.

| Automatisierte Planauskunft |                                                                                                    |                                                                                                    |  |  |  |
|-----------------------------|----------------------------------------------------------------------------------------------------|----------------------------------------------------------------------------------------------------|--|--|--|
| Anmelden                    | Gebiet wählen                                                                                                    | Anfrageparameter wählen Zusammerfassung Plananfrage                                                                                                    |  |  |  |
|                             | PLANAUSKUNFT SERVICE<br>Benutzer / E-Mail<br>max.mustermann@firma.de<br>Passwort<br>•••••••••••••••••••••••••••••••••••• | HERZLICH WILLKOMMEN BEI DER AUTOMATISIERTEN PLANAUSKUNFT DER STADTWERKE RADOLFZELL.<br>STADTWERKE<br>K A D O L F Z E LLUO<br>UNTERSTÜTZTE BROWSER:<br>WIE Strom Gas, Wasser und Nahwärme<br>Strom, Gas, Wasser und Nahwärme<br>Zustandigkeitsbereiche:<br>Radolfzell, Bönringen, Güttingen, Liggeringen, Marketlingen, Möggingen und Stahringen |  |  |  |

#### Datenschutzerklärung, Nutzungsvereinbarung und Merkheft für Baufachleute Akzeptieren

Um die Anmeldung fortzusetzen, ist es immer erforderlich zu bestätigen, dass Sie die Dokumente: Datenschutzerklärung, Nutzungsvereinbarung und das Merkheft für Baufachleute gelesen und akzeptiert haben.

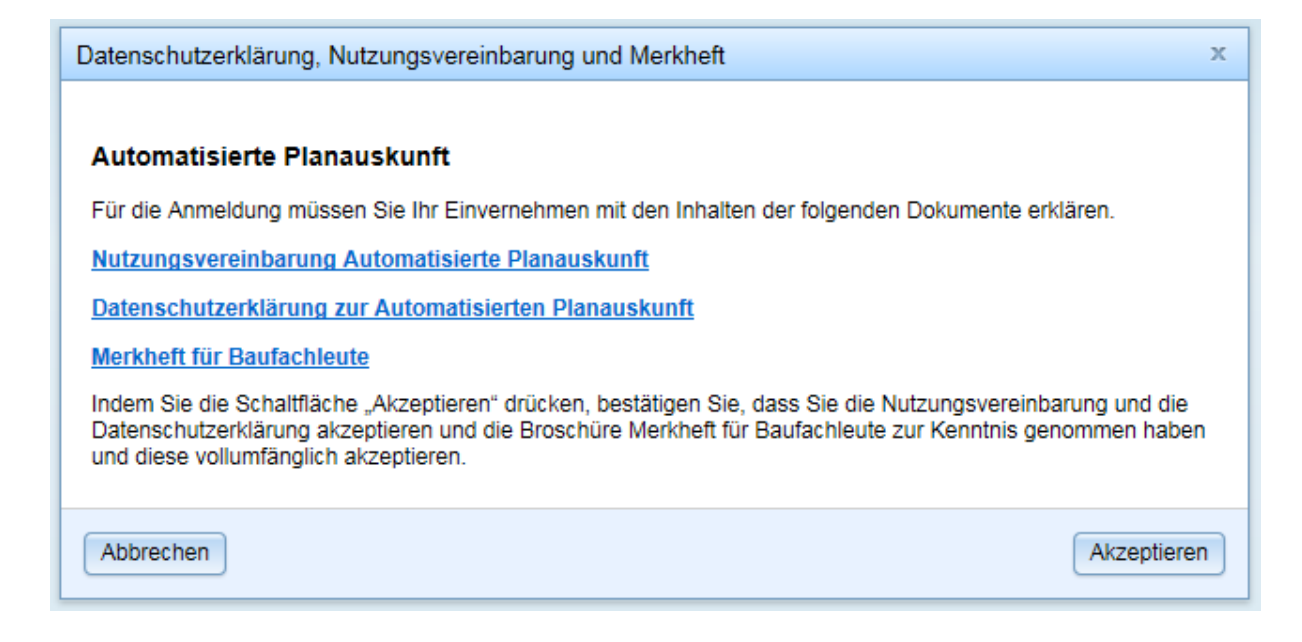

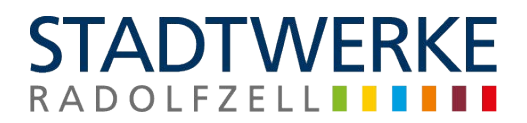

#### Gebiet wählen

Um in das benötigte Gebiet zu navigieren, stehen drei Möglichkeiten zur Wahl. Navigation über...

1. Adresse bekannt > Im Reiter "Adresse" Adresse eingeben > Button "In Karte anzeigen" bestätigen > Kartenauschnitt wird angezeigt > dann auf Button:

Weiter: Anfrageparameter wählen 📥

2. **Flurstücksnummer bekannt** > Im Reiter "Flurstück" Flurstücksnummer eingeben > Button "In Karte anzeigen" bestätigen > Kartenauschnitt wird angezeigt > dann auf Button:

Weiter: Anfrageparameter wählen 📥

3. Örtlichkeit bekannt > Navigation in Karte > dann auf Button:

Weiter: Anfrageparameter wählen 🧅

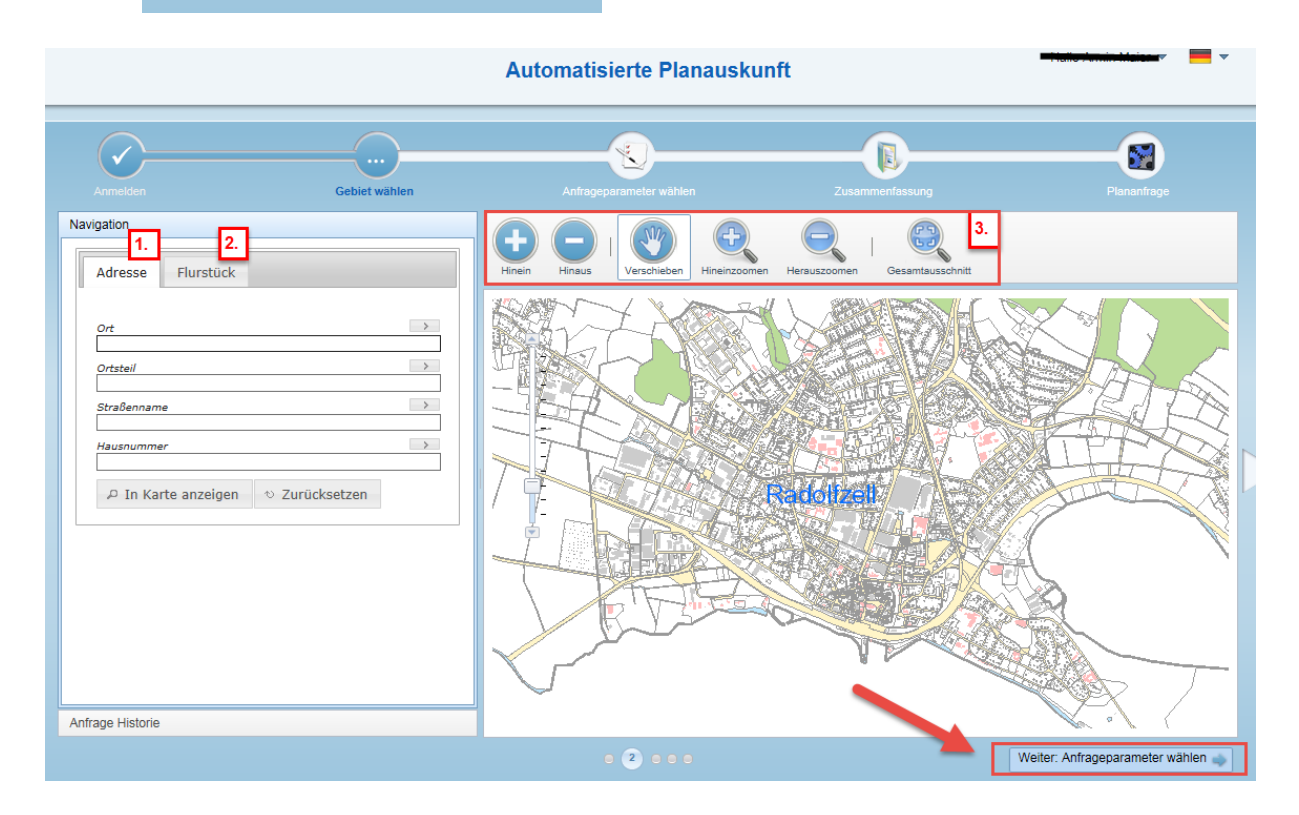

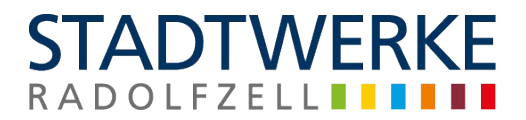

#### Anfrageparameter wählen

✤ Felder f
ür die Plananfrage ausf
üllen. Die mit \* gekennzeichneten Felder sind Pflichtfelder.

| 1. Anfragepa                              | rameter eingeb                                    | en          |                 |                                      |
|-------------------------------------------|---------------------------------------------------|-------------|-----------------|--------------------------------------|
| ANFRAGEPAR                                | AMETER                                            |             |                 |                                      |
| Alternative Email max.mustermann@firma.de |                                                   |             |                 | e                                    |
| Bemerkung o<br>an d<br>Rad                | der Mitteilung<br>lie Stadtwerke<br>dolfzell GmbH |             |                 |                                      |
|                                           |                                                   |             |                 |                                      |
| 2 Crund Ibro                              | r Dlananfraga e                                   | ingahan     |                 |                                      |
| GRUND THRE                                | R PLANANFRAGE                                     | ingeben     |                 |                                      |
|                                           | Grund                                             | Auskunft fü | ir Planung 🚽    |                                      |
|                                           | orana                                             | Auskunft f  | für Planung     |                                      |
| Für eine A                                | uskunft für P                                     | Auskunft fü | r Grabarbeiten  |                                      |
| WEITERE INF                               | ORMATIONEN. P                                     | TITE SPATES |                 |                                      |
| 3. Weitere In                             | formationen ei                                    | ngeben      |                 |                                      |
| FÜR EINE                                  | Auskunft für I                                    | PLANUNGSZV  | VECKE BENÖTIGEN | WIR NOCH                             |
| WEITERE IN                                | FORMATIONEN.                                      | BITTE SPÄTE | ESTENS NACH 6 W | OCHEN EINE                           |
|                                           | ERNEUTE NE                                        | TZINFORMAT  | TON EINHOLEN.   |                                      |
|                                           | Maßnahme*                                         | Neubau      |                 |                                      |
|                                           |                                                   |             |                 |                                      |
|                                           |                                                   |             |                 |                                      |
|                                           | Off."                                             | Radolfzell  |                 |                                      |
|                                           | Ortsteil*                                         | Böhringer   | 1               |                                      |
|                                           | Adresse bzw.<br>FlurstücksNr.*                    | Aachweg     | 1               | ×                                    |
| Auswahlmög                                | lichkaitan Maß                                    | name:       | Auswahlmöglichk | eiten Ausgrahungsort:                |
| Auswanniog                                |                                                   |             | Suswanninognenk |                                      |
| Maßnahme*                                 | Neubau 👻                                          |             |                 |                                      |
| grabungsort*                              | Neubau                                            | -           |                 |                                      |
| Ort*                                      | Umbau                                             |             | Aufgrabungsort* | Privatgrundstück                     |
| Ortsteil*                                 | Leitungsverle                                     | auna        | Ort*            | Privatgrundstück                     |
| Adresse bzw.                              | Abriss                                            | ,           | Orteteil*       | Öffentlicher Raum                    |
| lurstücksNr.*                             | Bohrungen                                         |             | Adresse bzw     | Privatgrundstück + Öffentlicher Raum |
|                                           | Sonstiges                                         |             | FlurstücksNr.*  | Aachweg 1                            |
|                                           |                                                   |             |                 |                                      |

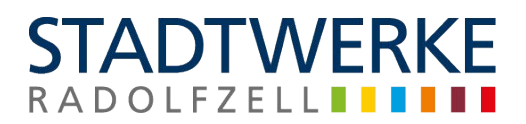

#### Druckbereich festlegen

Legen Sie den Plottbereich als Raster- oder Streckenausgabe fest, und wählen Sie den gewünschten Maßstab, das Papierformat und den Drehwinkel des Planes.

Beispiel Plottbereich über Raster:

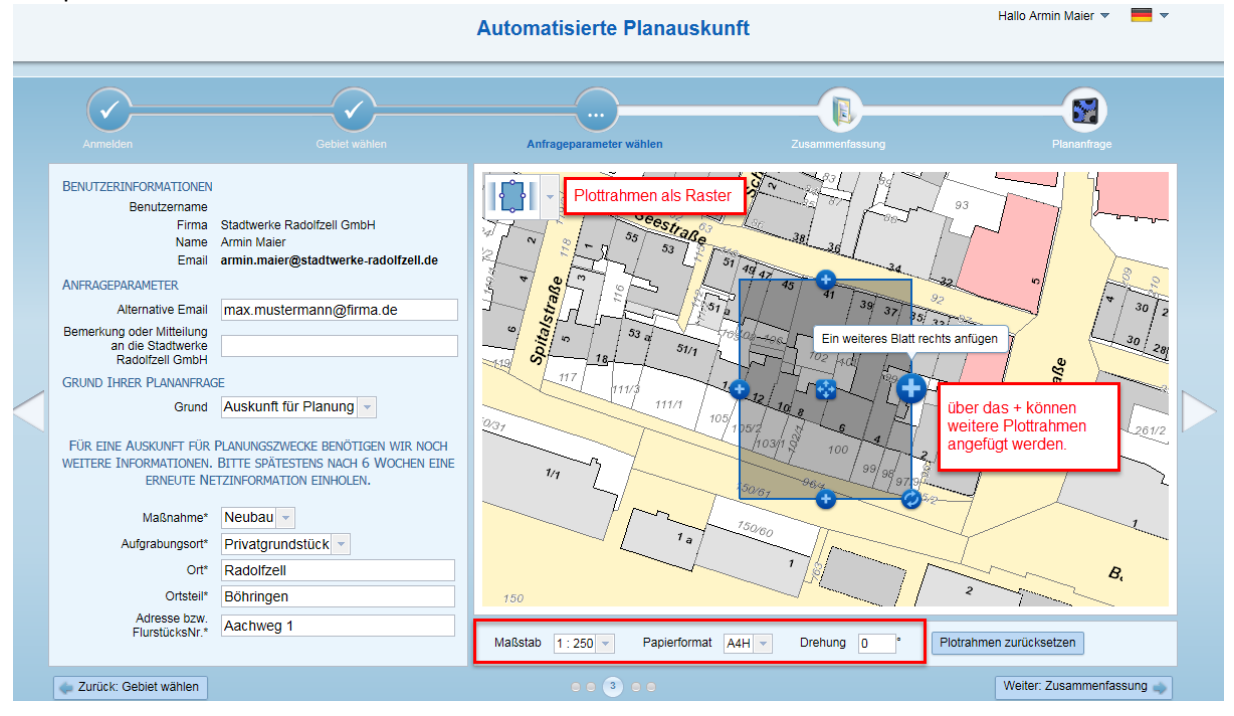

#### Beispiel Plottbereich über Strecke:

Digitalisieren Sie eine Linie. Die Plott's werden entlang der Linientrasse automatisch berechnet.

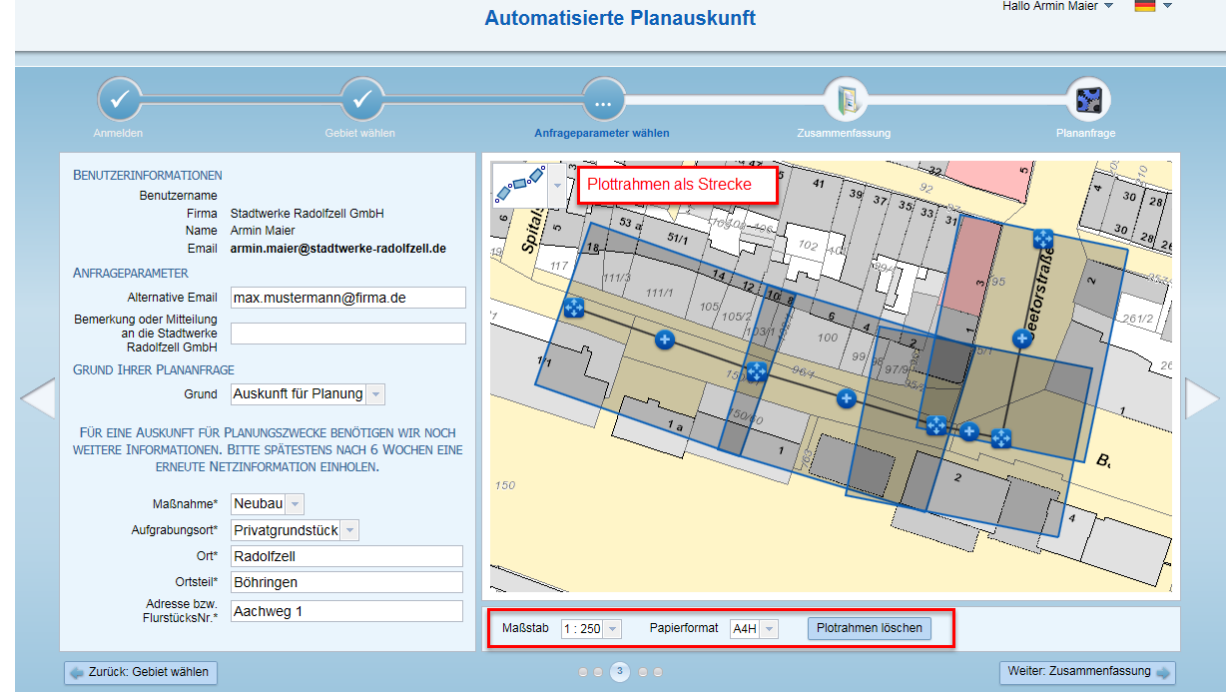

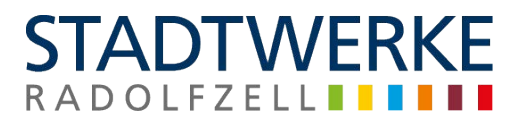

#### Zusammenfassung

Vor der verbindlichen Bestellung können nun die Angaben überprüft werden.

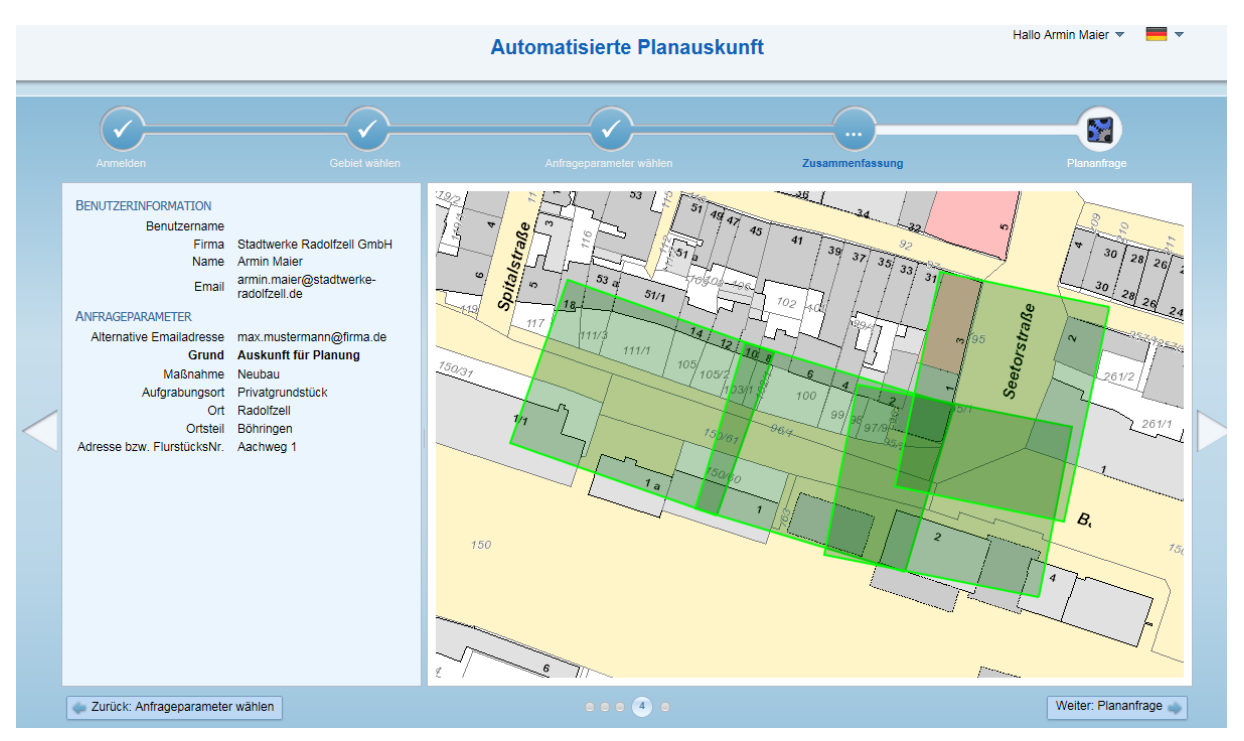

Beachten Sie bitte, dass in der Onlineansicht aus Datenschutzgründen keine Leitungen dargestellt werden. Diese sind später im generierten PDF-Dokument ersichtlich!

| Weiter: Plananfrage wird der Prozess der Plananfrage gestartet.         Automatisierte Planauskunft |               |                                                    |                  |             |  |
|----------------------------------------------------------------------------------------------------|---------------|----------------------------------------------------|------------------|-------------|--|
| Anmeldien                                                                                           | Gebiet wählen | Anfrageparameter wählen                            | Zusemmerflassung | Plananfrage |  |
|                                                                                                    |               |                                                    |                  |             |  |
|                                                                                                    | Vielen Dani   | k für Ihre Plananfrage. Ihr Auftrag<br><b>75 %</b> | WIRD BEARBEITET. | 1           |  |
|                                                                                                    | Ki            | artendokumente erzeugen und hinzuf                 | ügen             |             |  |
|                                                                                                    |               |                                                    |                  |             |  |

Aufgrund der Komplexität der zugrunde liegenden Daten, kann der Prozess bis zur Fertigstellung der Auskunft einige Minuten dauern.

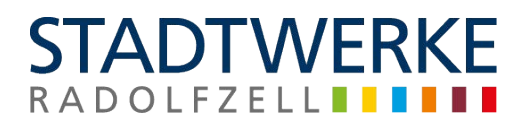

Hallo Armin Maier 🔻

#### Ihre Plananfrage ist bearbeitet, wenn sie folgendes Fenster sehen:

Automatisierte Planauskunft

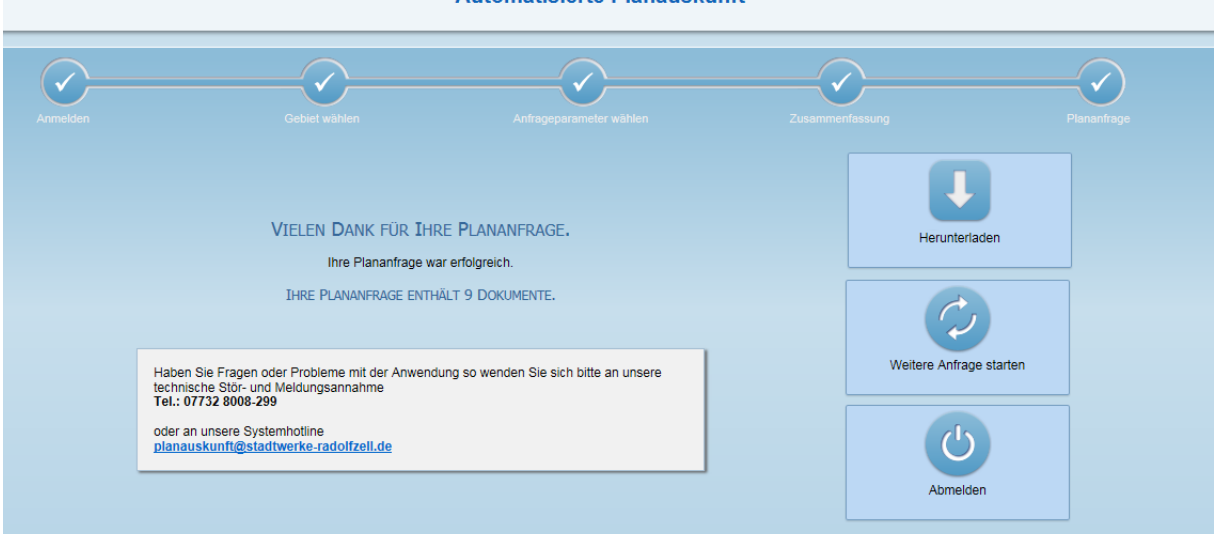

Nach Fertigstellung können Sie die Daten entweder über den Button "Herunterladen" herunterladen, oder auf die automatisierte E-Mail mit den Daten an Ihre E-Mail-Adresse aus dem Benutzerkonto warten.

Nun können Sie eine weitere Plananfrage starten, oder sich aus dem System abmelden. Hier gibt es zwei Möglichkeiten:

Button Abmelden drücken, ...

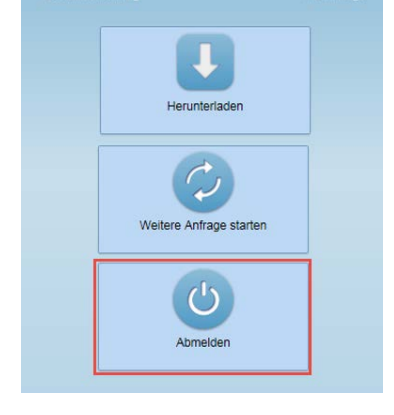

... oder links oben beim Benutzernamen das Kontextmenü öffnen und auf "Abmelden" gehen.

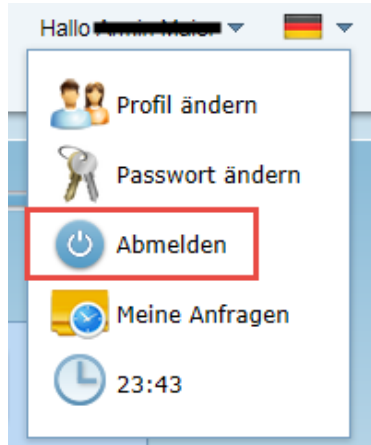